# Phihong System 承認系統操作 與維護說明

元件部 邱竹君 Freedom

### 操作飛宏系統前需有的文件資料?

- 飛宏保證書(最新版文件F9)
- 零件成份組成/重量(g)、檢測報告、MSDS
- 零件**SPEC規格書**(安規証書/出場報告/UL証書/包裝資訊(@裝方式、數量、尺寸等)...等)

以上文件準備好,即可上傳飛宏系統料件承認事宜~

#### 零件承認資料審核要點

- 保證書(R1)飛宏環境管理物質管制List(最新版)
- Approval Sheet SPEC+信賴性測報OR出廠報告+包裝資 訊(包裝方式、數量、尺寸等)/安規UL証書
- 料件成份組成→Web化作業綠色區塊(全英文填寫)
- =>拆解料件均質型號/顏色(非金屬材質)/重量(g)/物質成份組成/Cas no /MSDS
- 3rd Lab檢測報告報告有效日期為11個月內(以報告檢測日期 後為準)
- =>提供均質檢測報告[檢測項目結果值/日期/RAW(報告上供應商名)]
- RoHS十項只接受IEC62321的測試方法,測試報告電子認證不可為X

### 供應商常見問題:

- 系統操作無反應
- Certificate(R1)/Approval Sheet/MSDS/SONY不使用 證明書(R6)內容資料為何?
- 無法附檔或更新檔案
- 系統顯示狀況之處理
- ICP DATA
- 報告檢測值填寫填寫
- Other

# 系統操作無反應(一)

#### WIN10 IE 需轉舊版IE 才可正常使用 ransfer RoHS imes + imesO () rdpdm.phihong.com.tw/brand/userlogin.asp ₹ h B 新視窗 V T 12 新 InPrivate 視窗 **Microsoft** Internet 縮放 Phihong Transfer RoHS File System - 80% + **Explorer** Edge 我的最愛 WIN 10 (X) 舊IE (O) 將媒體投影至裝置 User Name : 在頁面上尋找 PassWord : Login 大聲朗讀 列印 請至飛宏e化看板查詢飛宏 RoHS 表單 最新版本: 飛宏環境管理物質管制List (自2017/5/18 最新版本更新為 F5 版) 自 2017/6/1 起即不再接 將此頁面釘選到工作列 將此網頁釘選到開始畫面 飛宏最新環境管理物質的管制標準 (自2017/12/22 最新版本更新為 D1 版) 使用 Internet Explorer 開啟 傳送意見反應 延伸模組 位已增列檢測項目 青確實依報告內容填寫值DEHP BBP DBP DIBP PAHs Be Sb2O3 Phthalates 新增功能與提示 設定

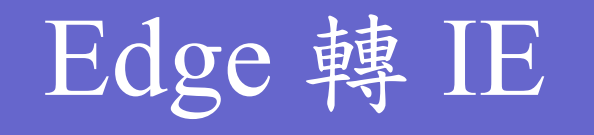

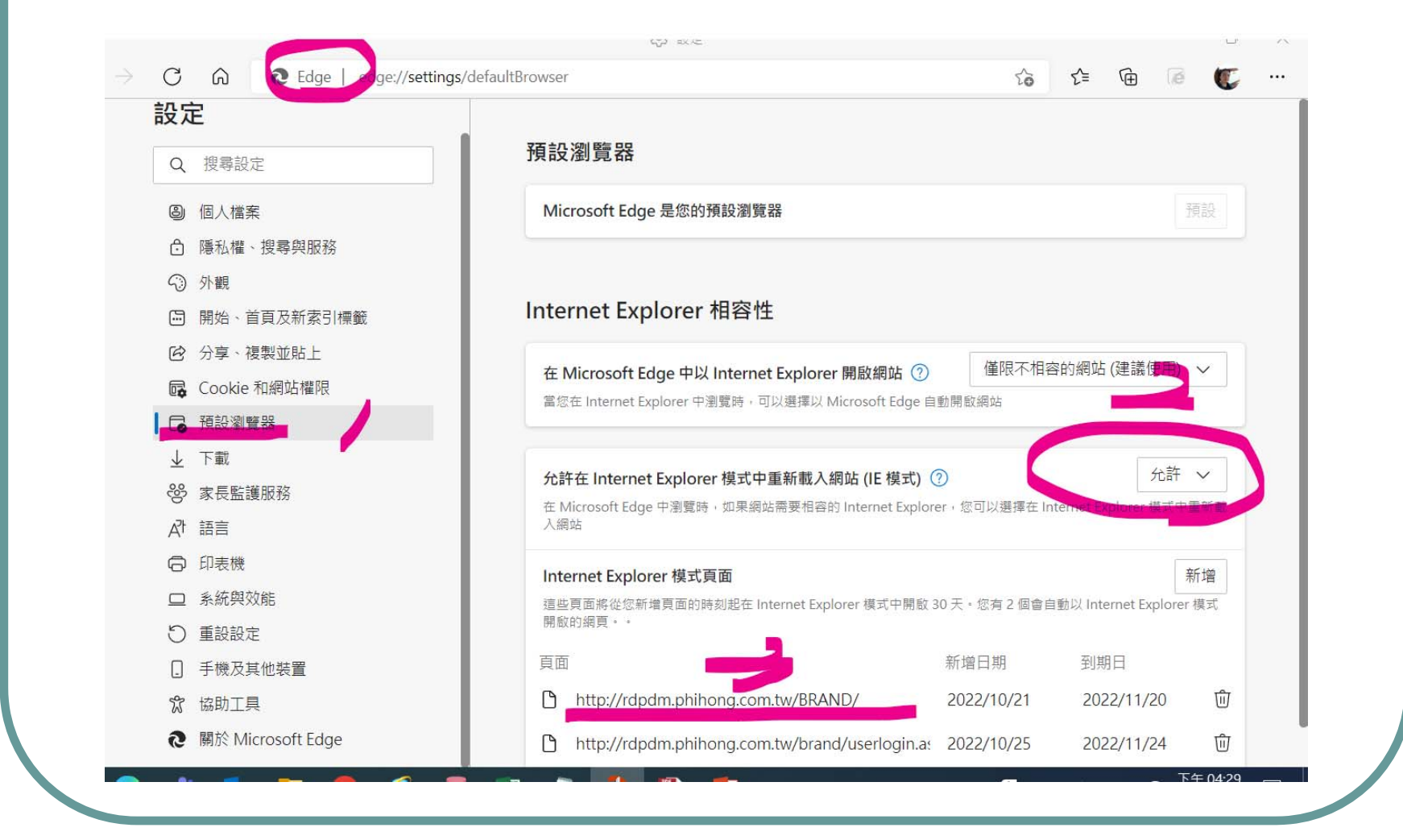

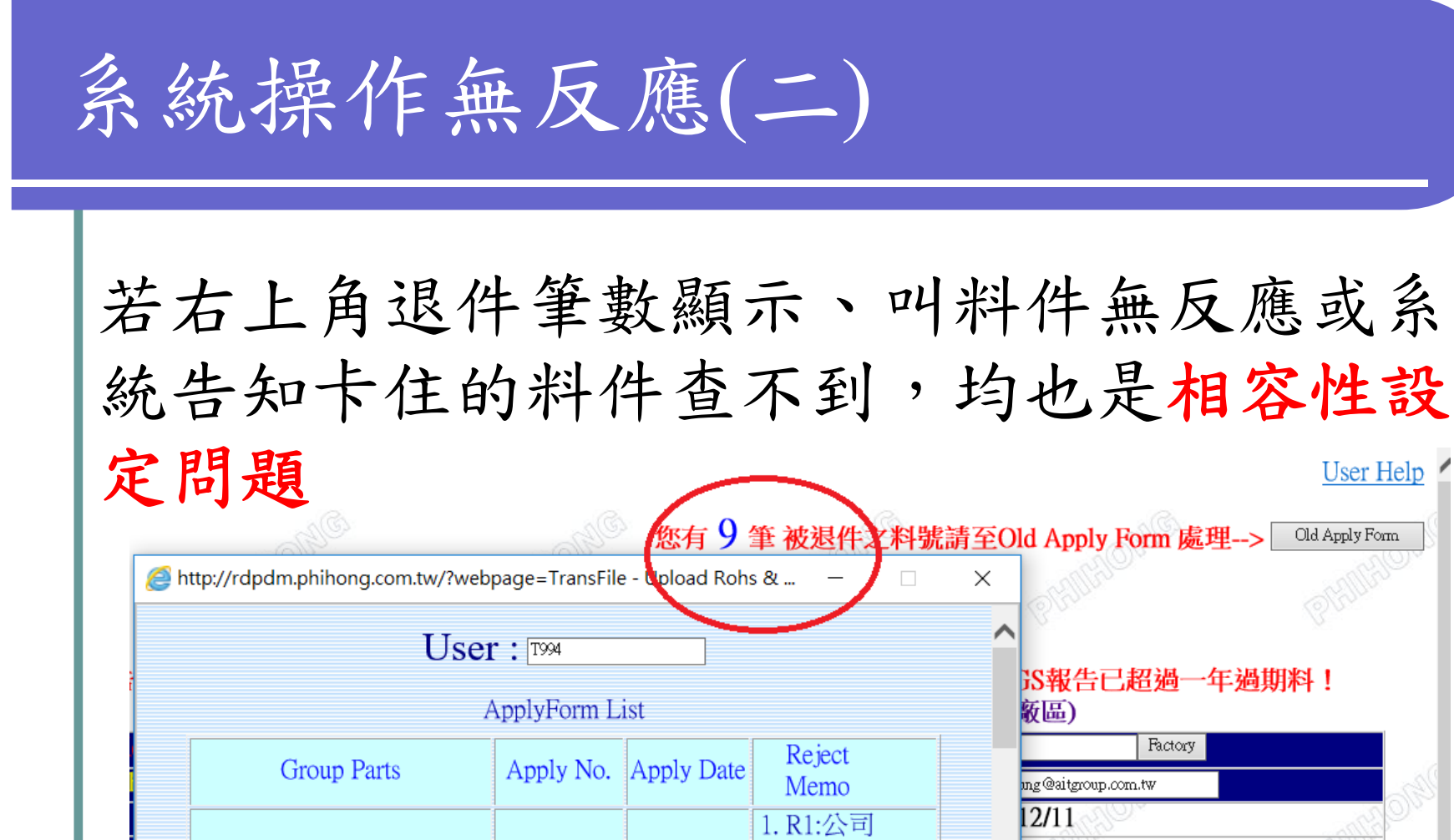

負責人需 簽名或蓋

RoHS.綠色產品管理系統管制要點

Del

Select 欲參考料

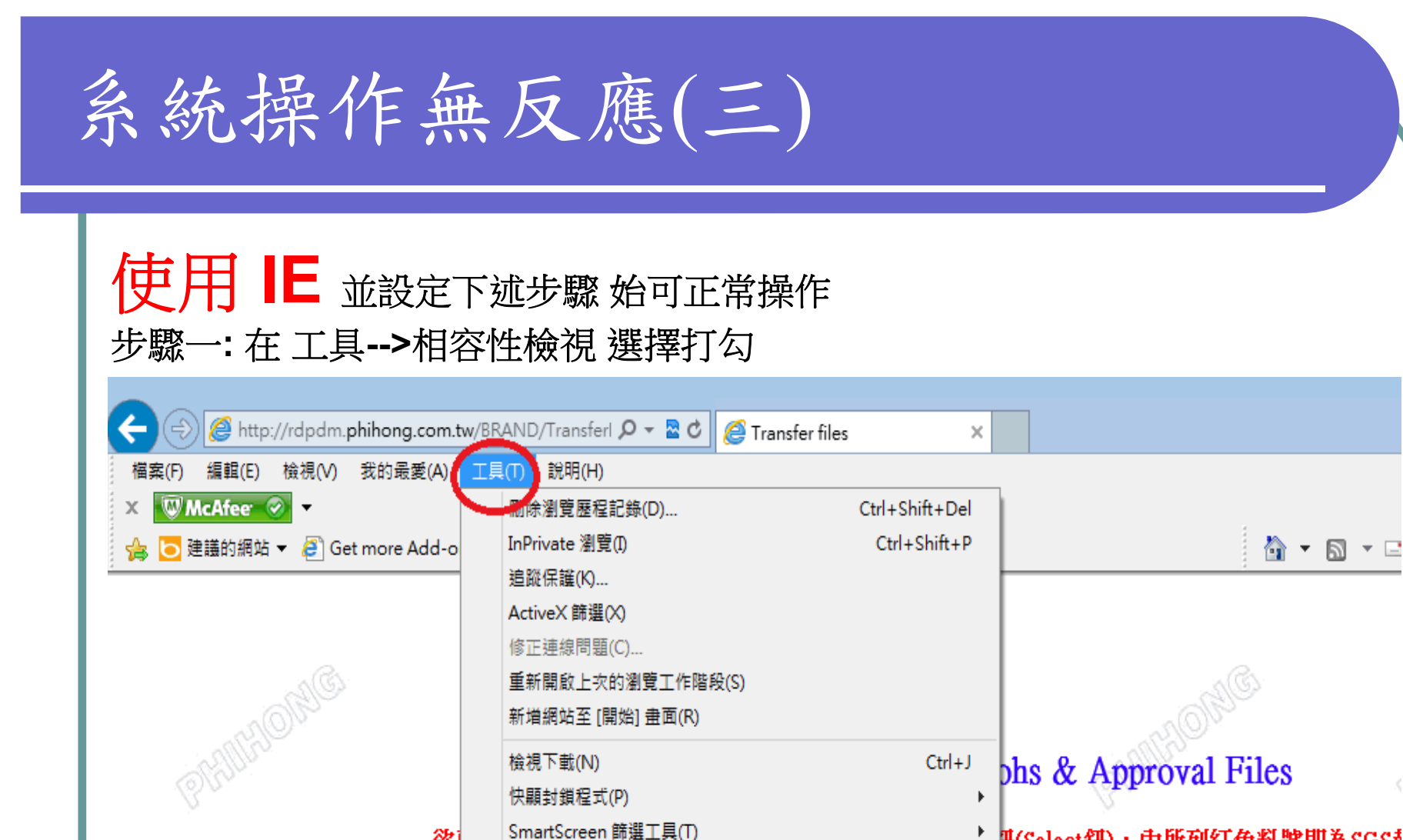

欲

5

管理附加元件(A)

相容性檢視設定(B)

相容性檢視(V)

RoHS綠色產品管理系統管制要點

E-Mail

册(Select鈃),内所列紅色料號即為SGS氧

【子料(請選擇指定PHT、PHC、PHZ廠區

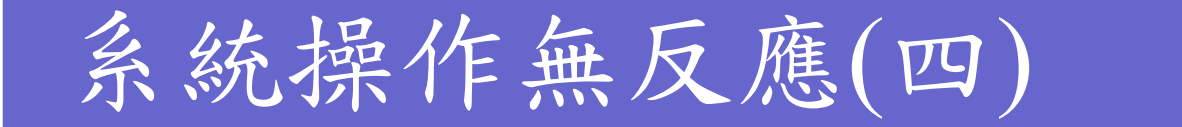

#### 步驟二:在工具-->相容性檢視設定 輸入飛宏網址: \*phihong.com.tw 經反覆測試 依然無反應,故應為 😑 🖉 http://rdpdm.phihong.com.tw/BRAND/Transferl 🔎 👻 🖉 🌈 Transfer files 貴公司電腦問題 檔案(F) 編輯(E) 檢視(V) 我的最愛(A) 工具(T) 說明(H) 刪除瀏覽歷程記錄(D)... 🗴 🐨 McAfee 📀 🔻 Ctrl+Shift算書貴公司: 👍 🔁 建議的網站 👻 🥭 Get more Add-o InPrivate 瀏覽(I) 方案 -: 換一台電腦試試 追蹤保護(K)... ActiveX 篩選(X) 方案二:請貴公司 資訊人員 協助 修正連線問題(C)... 重新開啟上次的瀏覽工作階段(S) 相容性檢視設定 新增網站至 [開始] 畫面(R) 檢視下載(N) 您可以新增或移除要以 [相容性檢視] 顯示的網站。 快顧封鎖程式(P) SmartScreen 篩選工具(T) 欲 管理附加元件(A) 新增此網站(D): ✓ 相容性檢視(V) 新增(A) 相容性檢視設定(B) Apply NO. 訂閱此摘要(F)... \_新増至 [相容性檢視] 的網站(W): Supp\_Name 摘要搜索(E) \*phihong.com.tw 移除(R) phihong.com.tw

| 系統操作無反應(五)                                                                                                    |                                                                                                    |
|----------------------------------------------------------------------------------------------------|----------------------------------------------------------------------------------------------------|
| <ul> <li>勿開啟防止彈出視窗功能,如下:</li> <li>可能是該公司電腦設定問題請將</li> <li>1. 工具&gt;網際網路選項&gt;隱私權&gt;=</li> <li>2. 如下圖所示全部有封鎖快顯地方地<br/>正常</li> </ul> | 封鎖快顏功能 關閉<br>勻須解除封鎖,IE 彈出視窗始能<br><sup>20091</sup><br><sup>©</sup><br><sup>™</sup><br><sup>™</sup><br><sup>#</sup><br><sup>#</sup><br><sup>#</sup><br><sup>#</sup><br><sup>#</sup><br><sup>#</sup><br><sup>#</sup><br><sup>#</sup><br><sup>#</sup><br><sup>#</sup> |

#### Certificate(R1)/Approval Sheet/MSDS/SONY不使用 證明書(R6)內容資料為何?

• 1 • Certificate (R1)

飛宏環境管理物質管制List保證書最新版提交,料件『 規格、料號、供應商』請確實勾選與填寫,公司資訊、負責 人大小章需一致(中英文需一致)

• 2 • Approval Sheet

SPEC+信賴性測報OR出廠報告+包裝資訊(包裝方式、數量、尺寸等)/安規UL文件(安規零件) Marking為何?若為雷射,請於該頁註明告知,否請確實填寫與提供該報告組成等資訊

• 3 • MSDS (R5)

**原材msds 為主**(需與檢測報告、填寫出的組成相符), 需有物 質組成、供商、與CAS NO...等資訊

4、SONY 不使用證明書 (R6)

採購有要求才需提供

### 無法附檔或更新檔案

- 上傳的報告資料夾為中文(Certificate (R1)/Approval Sheet)
- 均質名含有特殊符號(+:#\$%\*'&=)
- =>請來信提供料件與均質系統畫面,以利協助處理
- 均質資訊填寫前後有空白或字與字間空白數大於1空白以 上(請用滑鼠點至空白處用鍵盤左右移動確認,不能只用眼 看)
- UDICAD F11E 檔 Masterial/Substar (上傳檔案格式範例)E> CERAMIC DISC Y5U 0.266 Homogenous Material: Barium titanate MSDS Data Report file Name: BaTiO3 M-73744-CERAMIC DISC Y5U 82.5 CTT A 12/CH /21 1 / OA 001

RoHS綠色產品管理系統管制要點

Cancel

## 系統顯示狀況之處理(一)

#### • 若遇如下圖被料號卡住,無法上傳問題

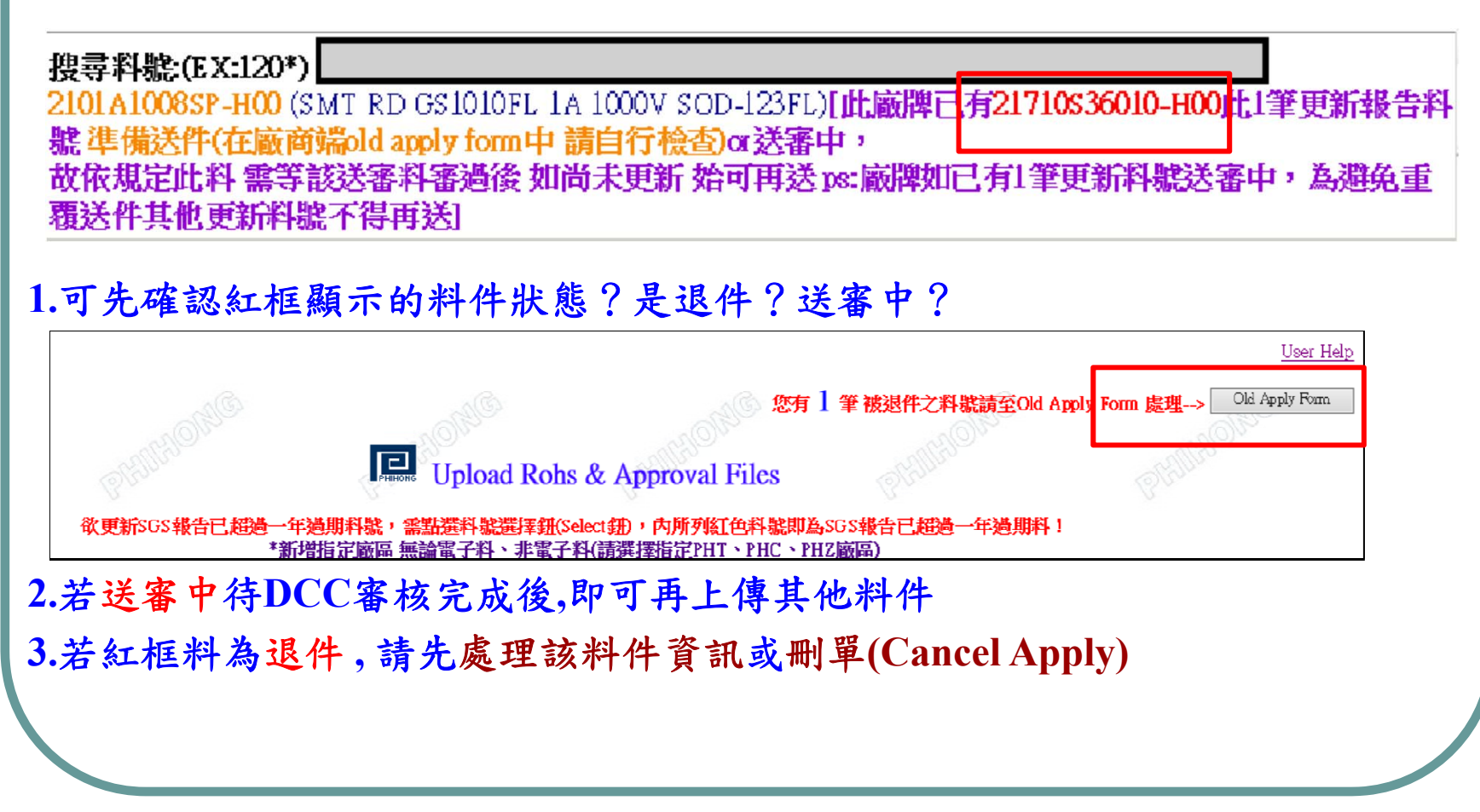

# 系統顯示狀況之處理(二)

#### • 若遇如下圖Substances資料相同,無法更新報告

| 號、廠牌、比<br>,請重新輸         | 9質 不得有<br><mark>Substances</mark>                                                                                                    | 相同資料                                                                                                    | 司 Substances                                                                                                    | ~                                                                                                    |
|-------------------------|----------------------------------------------------------------------------------------------------|----------------------------------------------------------------------------------------------------|----------------------------------------------------------------------------------------------------|----------------------------------------------------------------------------------------------------|
| Grams Substances        | Chemical Symbol                                                                                                    | % in<br>Materia                                                                                                    | ICP Data                                                                                                    | Date                                                                                                    |
| 0.0000433 Doped silicon | si                                                                                                    | 100                                                                                                    | <ul> <li>✓</li></ul>                                                                                                    | 2012/11/2                                                                                                    |
| 0.0000909 Alloy 42      | Co                                                                                                    | 0.5                                                                                                    | ✓ Ø <u>A002R12071938-3R02</u>                                                                                                    | 2012/7/24                                                                                                    |
| 0.0000909 Alloy 42      | Cr(not Cr 6+)                                                                                                    | 0.10                                                                                                    | ✓ ∉ <u>A002R12071938-3R02</u>                                                                                                    | 2012/7/24                                                                                                    |
| 0.0000909 Alloy 42      | Fe                                                                                                    | 57.65                                                                                                    | ✓ ∉ <u>A002R12071938-3R02</u>                                                                                                    | 2012/7/24                                                                                                    |
| 0.0000909 Alloy 42      | Mn                                                                                                    | 0.6                                                                                                    | ✓ ∉ <u>A002R12071938-3R02</u>                                                                                                    | 2012/7/24                                                                                                    |
| 0.0000909 Alloy 42      | Ni                                                                                                    | 41                                                                                                    | ✓ Ø <u>A002R12071938-3R02</u>                                                                                                    | 2012/7/24                                                                                                    |
| 0.0000909 Alloy 42      | si o                                                                                                    | 0.15                                                                                                    | ✓ Ø A002R12071938-3R02                                                                                                    | 2012/7/24                                                                                                    |
|                         | Kr         Kr         Kr< | 洗、廠牌、均質不得有、清重新輸Substancesi<br>「rams Substances Chemical Symbol 0.000043 Doped silicon Si 0.000090 Alloy 42 Co 0.000090 Alloy 42 Co 0.000090 Alloy 42 Fe 0.000090 Alloy 42 Fe 0.000090 Alloy 42 Mn 0.000090 Alloy 42 Ni | 読い、一般に伴、少質、不得有相に、請重新輸Substances資料         Grams       Substances       Chemical Symbol       % in Materia         0.000043       Doped silicon       Si       100         0.000090       Alloy 42       Co       0.5         0.000090       Alloy 42       Cr(not Cr 6+)       0.10         0.000090       Alloy 42       Mn       0.6         0.000090       Alloy 42       Ni       41         0.000090       Alloy 42       Si       0.15 | 法、廠牌、均質不得有相同 Substances,請重新輸Substances資料!          Grams       Substances       % in Material       ICP Data         0.000043       Doped silicon       Si       100       < @ SHAEC1220192101 |

系統顯示狀況之處理(三) 若遇下圖資訊無法送審 CAS NO 顏色表示 藍 RoHS 含RoHS禁用物質或含有濃度超標(選擇排外) 此料有淺藍色底之CAS No.為 成份表含有RoHS 禁用Pb濃度超標(>=1000ppm)之物質, 故7 請確認 是否為豁免項目,並選擇對應之豁免條款 方可送件!! Cancel Apply Exit New Apply 紅 REACH含REACH物質(MEMO處說明告知含有的作用/用途為何,是 否留存最终?) 此料有紅色底之CAS No.為REACH高關注物質,請確認成品是否含有此物質及其濃度>0.1%(1000ppm), 若有請提供MSDS&該項物質測試報告於 MSDS Report中, SEND鈕才會出現!! Cancel Apply Exit New Apply 黄 鹵素/紅磷 含鹵素物質或紅磷(請確認資料是否正確?並放上MSDS) 此料有黃色底之CAS No.為 Cancel Apply New Apply Exit CAS NO 或CAS NO 填寫錯誤 (請確認填寫CAS NO 資訊) RoHS綠色產品管理系統管制要點

## ICP DATA(-)

● ICP DATA 位置放置 第一份請確實提供RoHS 或 RoHS 2.0 報告 第二份請放鹵素或4P報告 Masterial/Substance Breakdown 第三方放4P 或其他 第1份:ROHS報告 過期報告更新 第2份: 國素報告 /4P →請依系統原已過期或 ICP Data 告放置位置去更新 Search ICP Name3 Add ICP Name3 Clear RoHS綠色產品管理系統管制要點

## ICP DATA(--)

ICP DATA資訊需與報告編號一致,檔名將/
 改,其餘需與報告編號一致

| port                | No.CANEC1805588805 A01             | Report No. F690101/LF-CTSAYAA17-29378 |
|---------------------|------------------------------------|---------------------------------------|
| Windows Internet Ex | plorer                             | CP Data - Windows Internet Explorer   |
|                     |                                    |                                       |
| ICP Data            | CANEC1805588805 A01                | ICP Data EDIT                         |
| Pb                  | 3                                  | TCD Date 5600101/LE CTCAVA A17 20279  |
| Cd<br>Kepori Date   | ND<br>2018/4/12                    | Pb IND                                |
| Raw material maker  | LUCKY FLY                          | Report Date 2017/6/1                  |
| ICP Report          | CANEC1805588805 A01.pdf Upload Del | Raw material maker SAMSUNG SDI        |
|                     |                                    | ICP Report @ F690 01_LF-CTSAYAA17     |
|                     |                                    | RoHS Exemption                        |
|                     |                                    |                                       |
|                     |                                    |                                       |
|                     |                                    |                                       |

## ICP DATA( $\equiv$ )

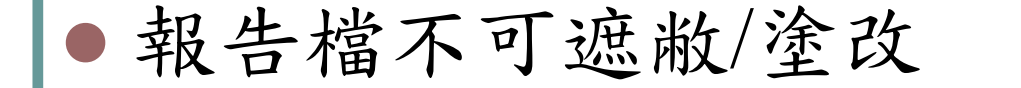

若真的只能提供遮敝/塗改之檔案,請於報告中放入正式說明文 (文中明確清楚告知遮廠/塗改地方為何?原因?並保証其餘資料與原始檔 一致並用印,與該報告一併提供)

● 測試報告電子認證不可為:X) 提供報告原始檔

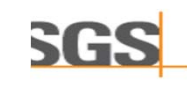

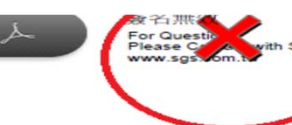

試報告 銃病(No.): CE/2018/12185A 日期(Date): 2018/01/16 頁載(Page): 1 of 4 St Report に動用無限分有限会司新行廠 CHUN PLASTICS CO., LTD. (HSINCHU FACTORY) 行行熟測ロ解新行工業低中等路8號 CHUN PLASTICS CO., END. (HSINCHU JACTORY)

 ICP DATA 請依各報告拆分填寫編號與檢測 資訊(非必要不接受合併之編號與報告)

## ICP DATA(四) NEW

| ● 當-<br>目材      | 一報份<br><b>盒</b> 測編        | 報告中<br>號區份                | ▶<br>檢測多コ<br>↓<br>「填寫該」 | 項材質<br>CPDA        | 內容時,請將ICP DATA 再依各均質項<br>TA 資訊與該檢測項目結果資訊                                        |    |
|-----------------|---------------------------|---------------------------|-------------------------|--------------------|---------------------------------------------------------------------------------|----|
| Finished donis  | o woight. 0.37            | 00005 gram.               |                         |                    |                                                                                 |    |
| Philished devic | e weight.                 | gram                      | 5                       |                    | % in                                                                            |    |
| Homogen         | ous Material              | Grams                     | Substances              | Chemical Sy        | mbol Material ICP Data Date MSDS File CAS No                                    |    |
|                 | ~                         |                           |                         |                    |                                                                                 |    |
|                 |                           | p                         | vromellitic             |                    | 2019/12                                                                         |    |
| Adhesive tape   |                           | 0.00552375                | ionhudrida              | C10H2O6            | 37 2019/1/14 89-32-7                                                            |    |
|                 | Show Attach               | File Form - Wind          | lows Internet Explorer  |                    |                                                                                 |    |
|                 |                           |                           | •                       |                    |                                                                                 |    |
| S               |                           | http://rdpdm. <b>phih</b> | ong.com.tw/phihong/T    | ransferRohsFileSig | n_Modify/ViewFile.asp?Supp_(🔄 🔛 🦘 🔀 Dive Search                                 |    |
| Adhesive tape   | × €•轉換 ▼                  | 15. 選擇                    |                         |                    |                                                                                 |    |
| Г               | 1000 (1000 (1000)) (1000) |                           |                         |                    |                                                                                 |    |
|                 | View Attach               | File:                     |                         |                    |                                                                                 |    |
|                 |                           |                           |                         |                    |                                                                                 |    |
| A dhaairra tan. |                           |                           | 2 / 15                  |                    | 4% 🝸   🛱 🔛   🗹 🖉 🕒   🛃                                                          |    |
| Addresive tape  | d 7)                      |                           |                         |                    |                                                                                 |    |
|                 | ليا                       |                           |                         | Test Report        | No. CKGEC1800579101 Date: 02 Jul 2018 Page 2 of 15                              |    |
|                 | 0                         |                           |                         | Test Deputs :      |                                                                                 |    |
|                 | I Start                   |                           |                         | Test Results .     |                                                                                 |    |
| Adhesive tape   |                           |                           |                         | Test Part Descri   | tion.:                                                                          |    |
|                 | 第                         |                           |                         | Specimen No.       | SGS Sample ID Description                                                       |    |
|                 |                           |                           |                         | SN1                | CKG18-005791.001 Grey material (said to be"Anode Foil")                         |    |
|                 |                           |                           |                         | SN2                | CKG18-005791.002 Grey material (said to be"Cathode foil")                       |    |
| Aluminum Ca     |                           |                           |                         | SN3                | CKG18-005791.003 Silvery metal (said to be"Lead Wire-CP wire")                  |    |
|                 |                           |                           |                         | SN4                | CKG18-005791.004 Slivery metal with welding spot (said to be"Lead Wire-aluminum |    |
|                 |                           |                           |                         | SN5                | CKG18-005791.005 Brown paper (said to be"Electrolytic Paper")                   |    |
|                 |                           |                           |                         | SN6                | CKG18-005791.006 Silvery metal (said to be"Aluminum Case")                      |    |
| Aluminum Ca     |                           |                           |                         | SN7                | CKG18-005791 007Black oubber (said to be"IIB_Rubber Seals")                     |    |
|                 |                           |                           |                         | SN8                | CKG18-005791.008 Transparent material (said to be"Adhesive tape")               |    |
|                 |                           |                           |                         | SN9                | CK818-005701.000 _ White grain (said to be "Ovident")                           |    |
|                 |                           |                           |                         | SN10               | CKG18-005791.010 Transparent liquid (said to be"Monomer")                       |    |
| Aluminum Ca     |                           |                           |                         | SN11               | CKG18-005791.011 Red paste (said to be"PET-INK Red")                            |    |
|                 |                           |                           |                         | SN12               | CKG18-005791.012 Blue paste (said to be"PET-INK Blue")                          |    |
|                 |                           |                           |                         |                    |                                                                                 |    |
|                 |                           |                           |                         |                    | RoHS綠色產品管理系統管制。                                                                 | 要點 |

# 報告檢測值填寫(一)

- Cr6 報告檢出資訊為Negative,請確實填寫Negative
- PAHS 填寫檢出項目最大值非總合
- Be Be項目非BeO

#### • Sb2O3

若報告檢測Sb 該項就需填寫(若Sb檢測值為ND,理論上Sb2O3也應該為ND)

#### 建議盡量提供檢測Sb2O3項目

檢測出Sb含量超過900 ppm 需進一步檢測Sb2O3含量(-H無鹵料)

#### • Phthalates

含量)

Phthalates類總共約有22-33項物質 若**全測 請將檢測結果的『最大值』結果**填入 假設測試8類 其中DINP結果2300ppm,其他項目測試結果ND => Phthalates欄位填入2300 若只有測試DEHP、BBP、DBP、DIBP 四項,除該四資訊訊各別填寫外,請一併在 Phthalates欄位填寫測試DEHP、BBP、DBP、DIBP結果(檢測出的結果請填寫PPM非百分比

| 却  | 止 | 长  | 、日山 | 估 | 店 | 宙 | (-) |
|----|---|----|-----|---|---|---|-----|
| 于又 |   | 个双 | 况   | 徂 | 俱 | 而 | (-) |

#### 報告檢測值是填寫『結果』資訊,當報告單位是%時,請將該結果資 訊\*10000 換算為PPM資訊填寫該值

日期(Date): 2018/03/07

狀況常出現於Pb / 4P / Phthalates 項目

测訊報百

#### Test Report

台灣半導體股份有限公司 TAIWAN SEMICONDUCTOR CO., LTD. 新北市新店區北新路三段205號11樓 11FL., NO. 205, SEC. 3, BEISHIN RD., AINDIAN DISL., NEW TAIPET CITT, TAIWAN, K.

#### 测试结果(Test Results)

测試部位(PART NAME)No.1 : 友色膏狀 (乾基) (GRAY PASTE (DRY BASE))

號碼(No.): CE/2018/25392

| 渕試項目<br>(Test Items)             | 單位<br>(Unit) | 测试方法<br>(Method)                                                                                                    | 方法偵測<br>極限值<br>(MDL) | 結果<br>(Result)<br>No.1 |
|----------------------------------|--------------|----------------------------------------------------------------------------------------------------|----------------------|------------------------|
| 編 / Cadmium (Cd)                 | mg/kg        | 参考IEC 62321-5 (2013),以威應耦合<br>電業原子發射先譜儀檢測. / With<br>reference: 15 Hz 02321-5 (2013)<br>and performed by ICP-AES.                   | 2                    | n. d.                  |
| 錄 / Lead (Pb)                    | %            | 参考IEC 62321-5 (2013),以或應耦合<br>電業原子發射先播儀檢测. (餘量) /<br>With reference to IEC 62321-5<br>(2013) and performed by ICP-AES.<br>(Barance) | -                    | 93.12 (*)              |
| 汞 / Mercury (Hg)                 | mg/kg        | 参考IEC 62321-4 (2013),以感應耦合<br>電業原子發射光譜儀檢測. / With<br>reference to IEC 62321-4 (2013)<br>and performed by ICP-AES.                   | 2                    | n. d.                  |
| 六債鋒 / Hexavalent Chromium Cr(VI) | mg/kg        | 参考IEC 62321-7-2 (2017),以UV-VIS<br>檢測. / With reference to IEC<br>62321-7-2 (2017) and performed by                                  | 8                    | n. d.                  |

RoHS綠色產品管理系統管制要點

頁數(Page): 2 of 13

#### Phthalates 包含4P項目 (DBP/BBP/DEHP/DIBP)

| Table of the most com | non phthalates     | [ edit |
|-----------------------|--------------------|--------|
|                       | pint pintinuitatee | Lean   |

/

| Name •                       | Abbreviation + | Structural formula                                                                                                    |
|------------------------------|----------------|----------------------------------------------------------------------------------------------------|
| Dimethyl phthalate           | DMP            | C <sub>6</sub> H <sub>4</sub> (COOCH <sub>3</sub> ) <sub>2</sub>                                                      |
| Diethyl phthalate            | DEP            | C <sub>6</sub> H <sub>4</sub> (COOC <sub>2</sub> H <sub>5</sub> ) <sub>2</sub>                                        |
| Diallyl phthalate            | DAP            | C6H4(COOCH2CH=CH2)2                                                                                                   |
| Di o propyl phthalato        | 000            | C <sub>6</sub> H <sub>4</sub> [COO(CH <sub>2</sub> ) <sub>2</sub> CH <sub>3</sub> ] <sub>2</sub>                      |
| Di-n-butyl phthalate         | DBP            | C <sub>6</sub> H <sub>4</sub> [COO(CH <sub>2</sub> ) <sub>3</sub> CH <sub>3</sub> ] <sub>2</sub>                      |
| Diisobutyl phthalate         | DIBP           | C <sub>6</sub> H <sub>4</sub> [COOCH <sub>2</sub> CH(CH <sub>3</sub> ) <sub>2</sub> ] <sub>2</sub>                    |
| Butyl cyclohexyl phthalate   | BCP            | CH <sub>3</sub> (CH <sub>2</sub> ) <sub>3</sub> OOCC <sub>6</sub> H <sub>4</sub> COOC <sub>6</sub> H <sub>11</sub>    |
| Di-n-pentyl phthalate        | DNPP           | C <sub>6</sub> H <sub>4</sub> [COO(CH <sub>2</sub> ) <sub>4</sub> CH <sub>3</sub> ] <sub>2</sub>                      |
| Dicyclohexyl ohthalate       | DCP            | C <sub>6</sub> H <sub>4</sub> [COOC <sub>6</sub> H <sub>11</sub> ] <sub>2</sub>                                       |
| Butyl benzyl phthalate       | BBP            | CH3(CH2)300CC8H4C00CH2C8H                                                                                             |
| Di-n-nexyl pritnalate        | UNHP           | C <sub>6</sub> H <sub>4</sub> [COO(CH <sub>2</sub> ) <sub>5</sub> CH <sub>3</sub> ] <sub>2</sub>                      |
| Diisohexyl phthalate         | DIHxP          | C <sub>6</sub> H <sub>4</sub> [COO(CH <sub>2</sub> ) <sub>3</sub> CH(CH <sub>3</sub> ) <sub>2</sub> ] <sub>2</sub>    |
| Diisoheptyl phthalate        | DIHpP          | C <sub>6</sub> H <sub>4</sub> [COO(CH <sub>2</sub> ) <sub>4</sub> CH(CH <sub>3</sub> ) <sub>2</sub> ] <sub>2</sub>    |
| Butyl decyl phthalate        | BDP            | CH <sub>3</sub> (CH <sub>2</sub> ) <sub>3</sub> OOCC <sub>6</sub> H <sub>4</sub> COO(CH <sub>2</sub> ) <sub>2</sub> C |
| Di(2-ethylhexyl) phthalate   | DEHP. DOP      | C6H4[COOCH2CH(C2H6)(CH2)3CH                                                                                           |
| Di(n-octyl) phthalate        | DNOP           | C <sub>8</sub> H <sub>4</sub> [COO(CH <sub>2</sub> ) <sub>7</sub> CH <sub>3</sub> ] <sub>2</sub>                      |
| Diisooctyl phthalate         | DIOP           | C <sub>6</sub> H <sub>4</sub> [COO(CH <sub>2</sub> ) <sub>5</sub> CH(CH <sub>3</sub> ) <sub>2</sub> ] <sub>2</sub>    |
| n-Octyl n-decyl phthalate    | ODP            | CH3(CH2)700CC6H4C00(CH2)2                                                                                             |
| Diisononyl phthalate         | DINP           | C6H4[COO(CH2)6CH(CH3)2]2                                                                                              |
| Di(2-propylheptyl) phthalate | DPHP           | C <sub>8</sub> H <sub>4</sub> [COOCH <sub>2</sub> CH(CH <sub>2</sub> CH <sub>2</sub> CH <sub>3</sub> )(C              |

### Other

- 系統料件均質重量單位是g 非Mg
- 未更新料件報告,請直接刪單,不需送審
- MSDS 文件需含有供應商資訊/均質物質成份/組成%/CAS NO
- Marking 若為雷射,請於承認書中註明告知,否請確實填 寫與提供該均質、重量、成份組成與報告等資訊
- RAW資訊是填寫報告上的供應商名,若報告上有原廠資訊
   ,才可填寫原廠名(否請依該檢測報告資訊填寫)
- 請確實依退件內容確實一一確認更正料件資料才送出審核

若操作時遇到手冊沒說明的部份,或是被退件,不知 如何修正內容,詢問如下

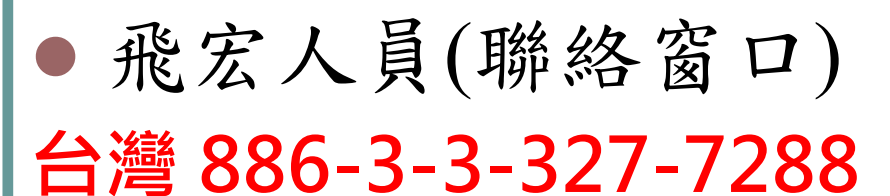

邱竹君 Freedom #1815 Freedom\_Chou@phihong.com.tw

陳弘遠 Jerry #1829 Jerry\_Chen@phihong.com.tw

**越南廠(PHV)** 02258831557-229 石植科 #291

K\_Shi@phihong.com.tw

#### ● 飛宏人員(聯絡窗口)

#### 東莞(PHC) 0769-87319026 / 0769-86817888

張艷 Yan Zhang #507 Yan\_Zhang@phihong.com.tw

羅瓊Qiong Luo #509 Qiong\_Luo@phihong.com.tw

楊坤Kun Yang (副課長) # 525 Kun\_Yang@phihong.com.tw

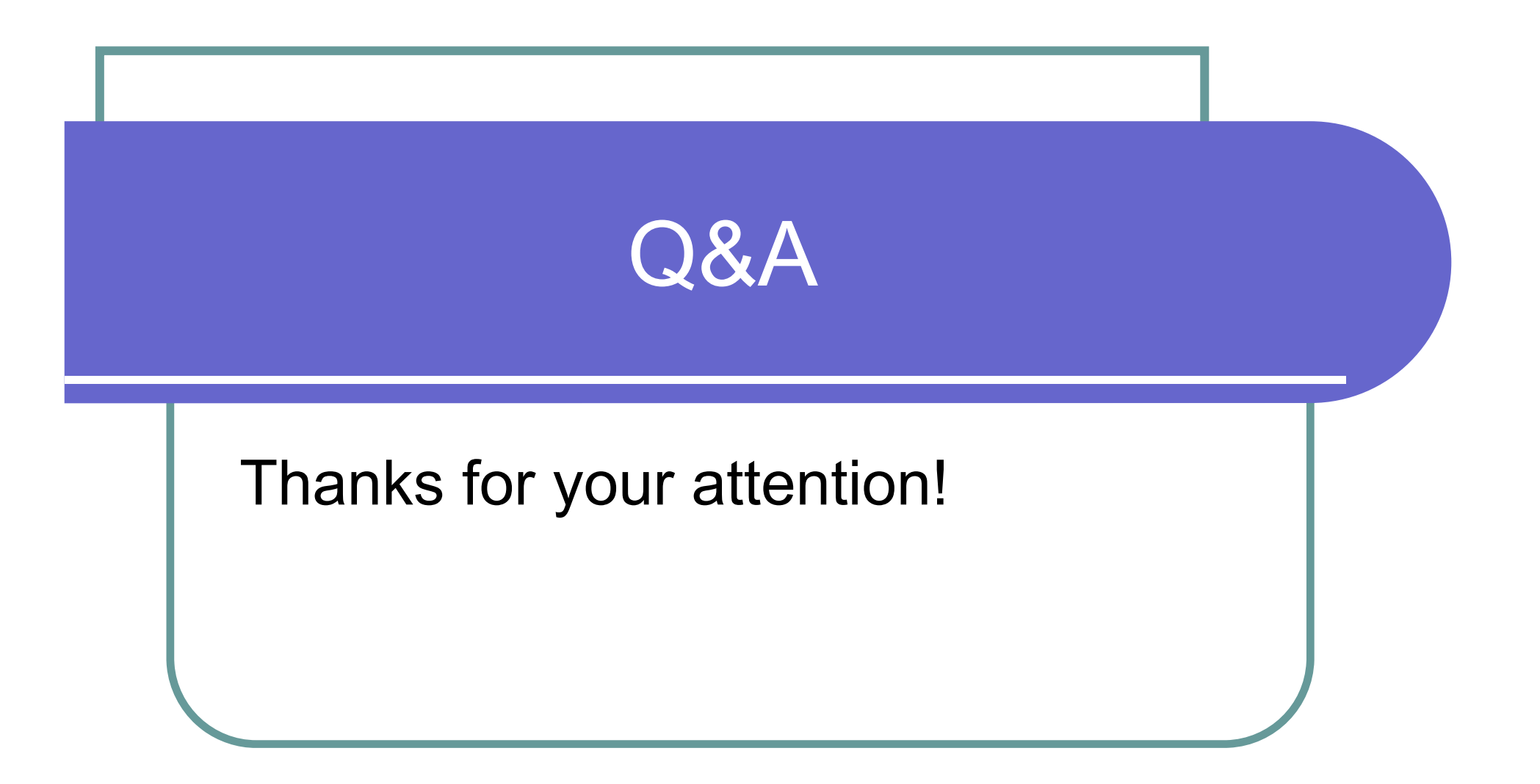